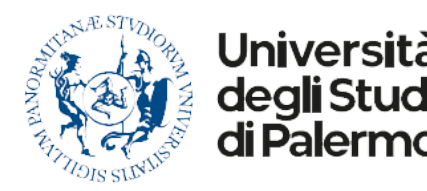

## Accedere alla nuova posta Unipa tramite app Mail di macOS

| Sistema Operativo | macOS 10.14 e successivi |
|-------------------|--------------------------|
| Applicazione      | Mail                     |

## Come configurare il client di posta elettronica Mail su un mac

- 1. Aprire l'applicazione Mail
- 2. Dal menu Mail selezionare Aggiungi account (fig.1)
- 3. Selezionare il provider Microsoft Exchange (fig. 2)
- Inserire un nome e l'indirizzo email unipa (gli utenti per i quali è già stata effettuata la migrazione devono inserire <u>nome.cognome@unipa.it</u>, gli altri <u>nome.cognome@you.unipa.it</u>) (fig.3)
- 5. Cliccare sul pulsante **Accedi** (fig.4)
- 6. Al passo successivo viene mostrata la pagina di accesso unipa.it. Inserire le proprie credenziali uniche di Ateneo (nome.cognome e password) (fig.5)
- Selezionare le app da sincronizzare e premere il pulsante Fine (selezionare almeno l'app Mail) (fig.6)
- A questo punto l'account è creato ed è possibile accedere alla posta Unipa e inviarla.

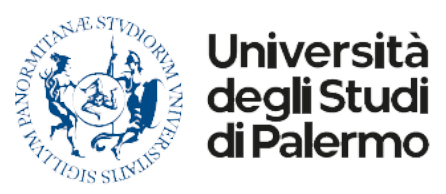

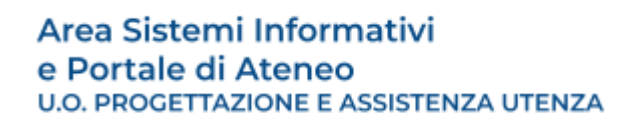

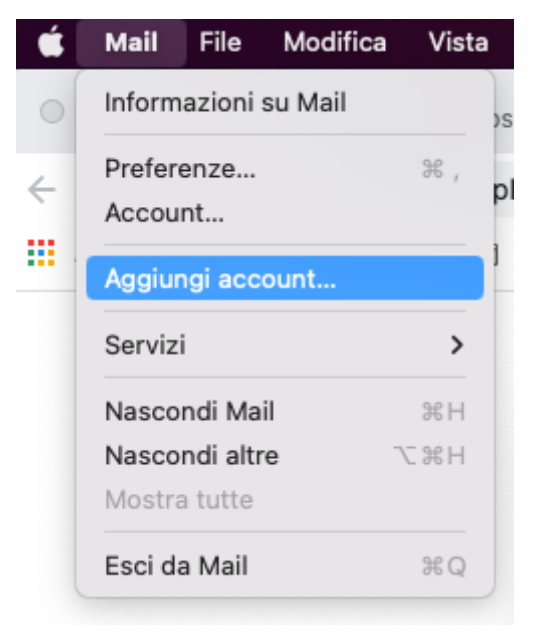

Fig. 1

| Scegli un provider per l'account Mail |                     |  |  |
|---------------------------------------|---------------------|--|--|
| 0                                     | iCloud              |  |  |
| 0                                     | Microsoft Exchange  |  |  |
| 0                                     | Google <sup>.</sup> |  |  |
| 0                                     | yahoo!              |  |  |
| 0                                     | Aol.                |  |  |
| 0                                     | Altro account Mail  |  |  |
| ?                                     | Annulla Continua    |  |  |

Fig. 2

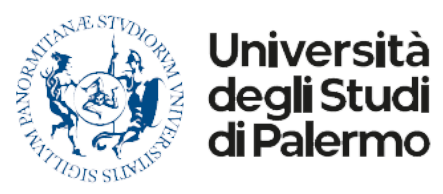

Area Sistemi Informativi e Portale di Ateneo U.O. PROGETTAZIONE E ASSISTENZA UTENZA

| Microsoft Exchange                                |   |  |
|---------------------------------------------------|---|--|
| Per iniziare, inserisci le seguenti informazioni: |   |  |
| Nome: Mario Rossi                                 | 1 |  |
| Indirizzo e-mail: mario.rossi@unipa.it            |   |  |
| Annulla Accedi                                    |   |  |

Fig.3

| Ν                                                             | Aicrosoft Exchange                                           |
|---------------------------------------------------------------|--------------------------------------------------------------|
| Vuoi accedere al tuo acco                                     | ount Exchange tramite Microsoft?                             |
| Il tuo indirizzo e-mail verrà<br>relative al tuo account Excl | inviato a Microsoft per accedere alle informazioni<br>hange. |
| Annulla                                                       | Configura manualmente Accedi                                 |
|                                                               |                                                              |

Fig.4

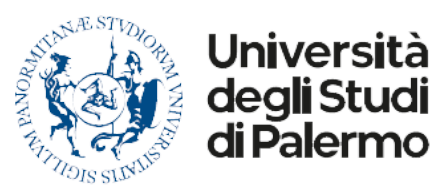

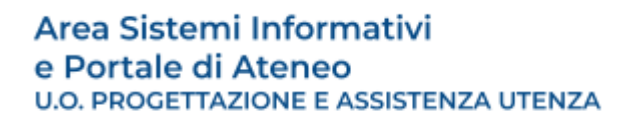

| urn:fe  | ederation:MicrosoftOnline     |   |  |  |  |
|---------|-------------------------------|---|--|--|--|
| Ente    | er your Username and Password |   |  |  |  |
| Usernar | me:                           | _ |  |  |  |
| mario.  | rossi                         |   |  |  |  |
| Passwo  | ord:                          | _ |  |  |  |
|         |                               |   |  |  |  |
|         | LOGIN                         |   |  |  |  |
| 8       | Entra con SPID                |   |  |  |  |
| Cie     | Entra con CIE                 | ~ |  |  |  |
| Annulla | )                             |   |  |  |  |

Fig.5

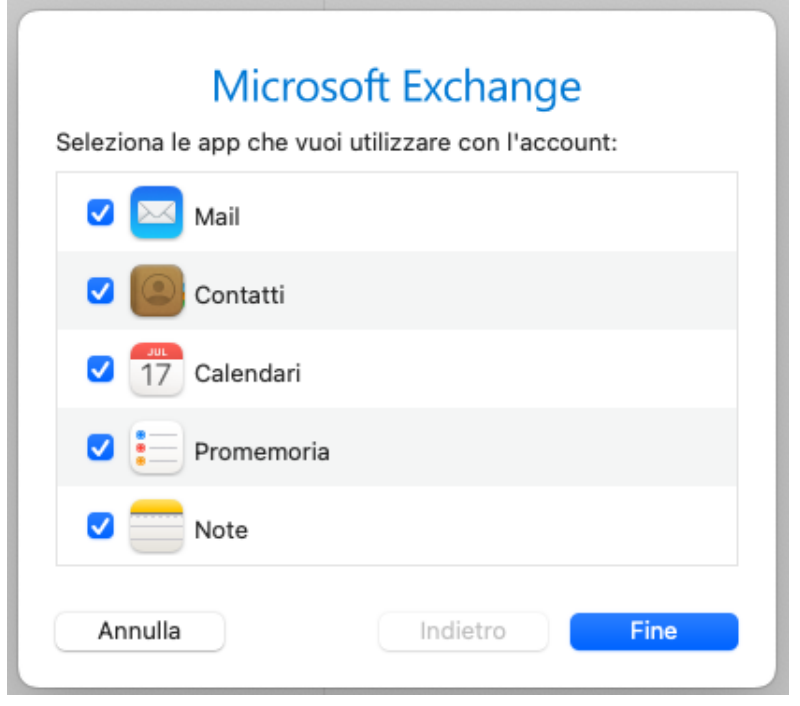

Fig. 6